## Wordの状態を本書と同じに変更する手順

使用するバージョンやアップデートの状況によってWordの文字サイズや行間 が、本書の状態と同じでない場合があります。

その場合には次の方法で、「フォントの設定」や「行間と配置の設定」を本書で 解説しているものと同じ状態になるように設定をしてください。

## フォントの設定

[ホーム] リボンの [フォント] グループ右下の角にある をクリックします。 [フォント] 画面が表示されますので [フォントサイズ] を [10.5] に変更し、画 面の左下にある [既定に設定] ボタンをクリックしてください。

[既定に設定] ボタンをクリックして表示された画面で [Normalテンプレート を使用したすべての文書] を選択して [OK] ボタンをクリックします。

これでフォントの設定は終了です。

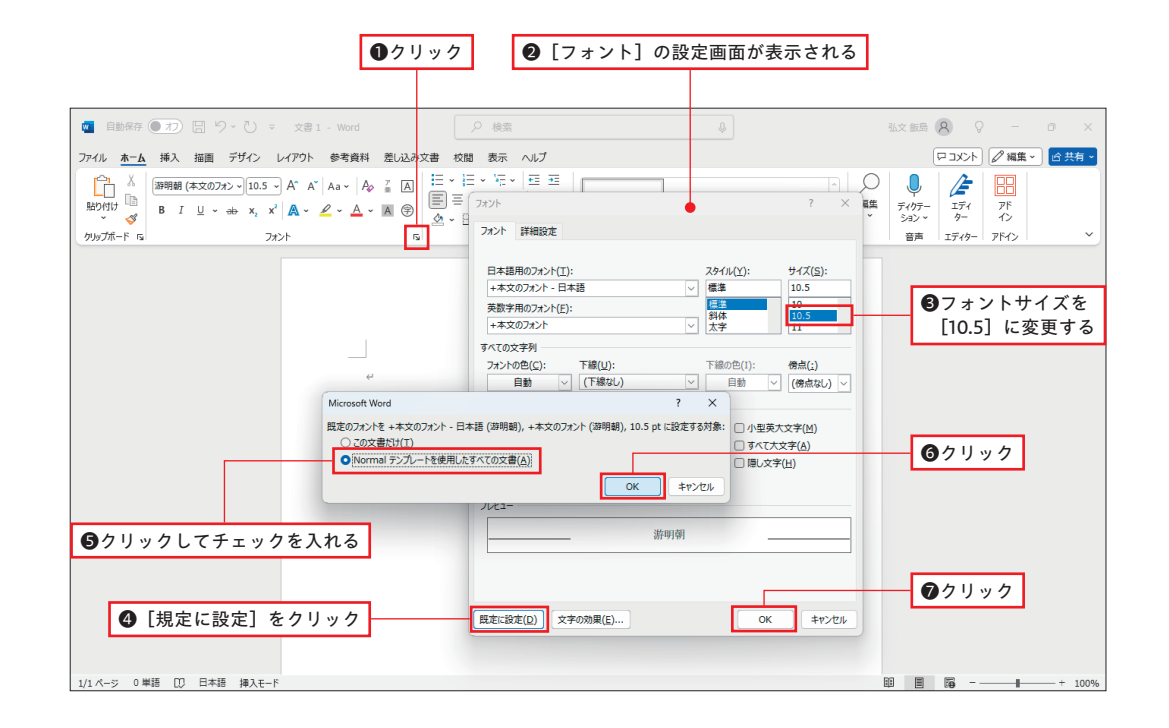

## 行間と配置の設定

[ホーム] リボンの [段落] グループ右下の角にある をクリックします。[段落] 画面で [インデントと行間隔] タブをクリックしてから次の3か所を設定してくだ さい。

・一番上の「配置」を [両端揃え] に変更する

- ・[段落後]を「0」に変更する
- ・[行間] の欄でリストを出し [1行] を選択する

3か所の設定が終わったら、画面の左下にある[既定に設定]ボタンをクリック してください。

[既定に設定] ボタンをクリックして表示された画面で [Normalテンプレート を使用したすべての文書] を選択して [OK] ボタンをクリックします。 これでの行間や配置の設定は終了です。

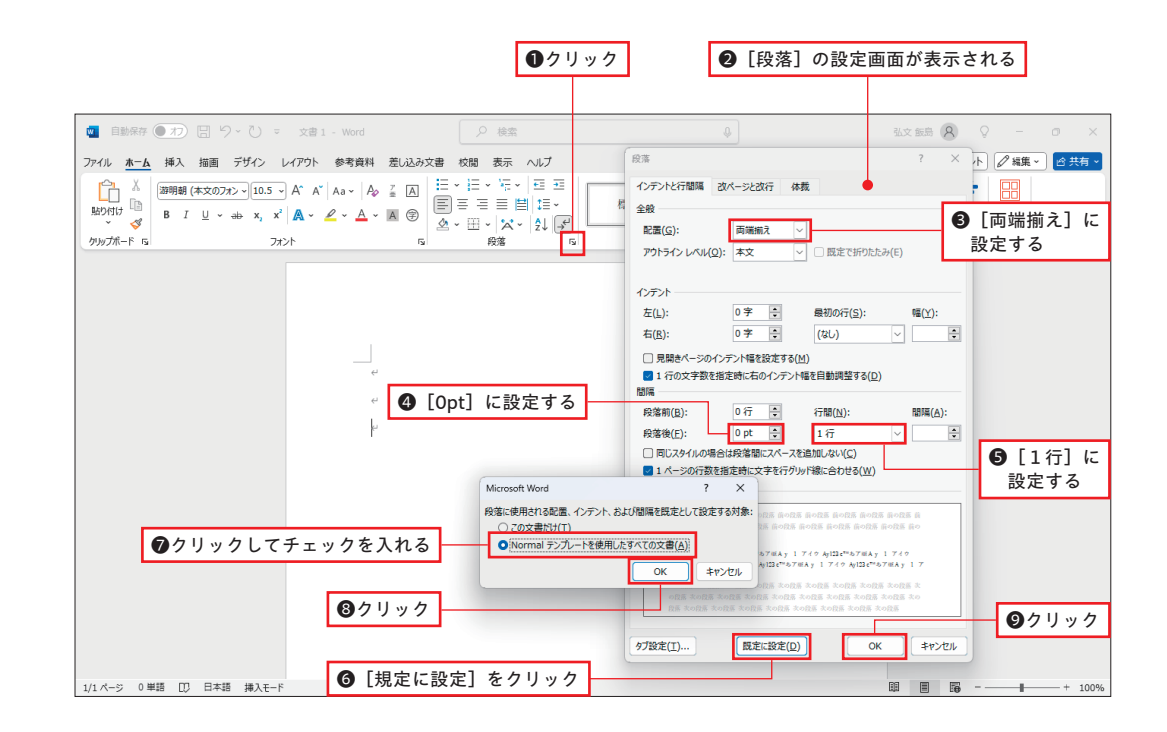